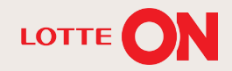

## 롯데ON 상품명 가이드

**— — —** 

144

TT

롯데ON 셀러오피스 매뉴얼

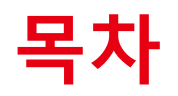

| 1. | 상품명은 무엇인가요?     | 3р  |
|----|-----------------|-----|
| 2. | 상품명은 어떻게 등록하나요? | 6р  |
| 3. | 상품명 등록 시 주의사항   | 9p  |
| 4. | 자주 묻는 질문        | 13p |
| 5. | 문의처             | 17p |

## 01. 상품명은 무엇인가요?

- 01. 상품명이란
- 02. 상품명이 중요한 이유

### 01. 상품명이란?

#### 상품명의 구성요소

·상품명은 상품의 이름이자 상품 검색 리스트에서 다른 상품과 내 상품을 구별해주는 얼굴입니다.

· 상품명이 명료하고 간결할 수록 고객은 내 상품을 더욱 쉽고 빠르게 찾을 수 있습니다. 상품명은 아래와 같이 구성되어 있습니다.

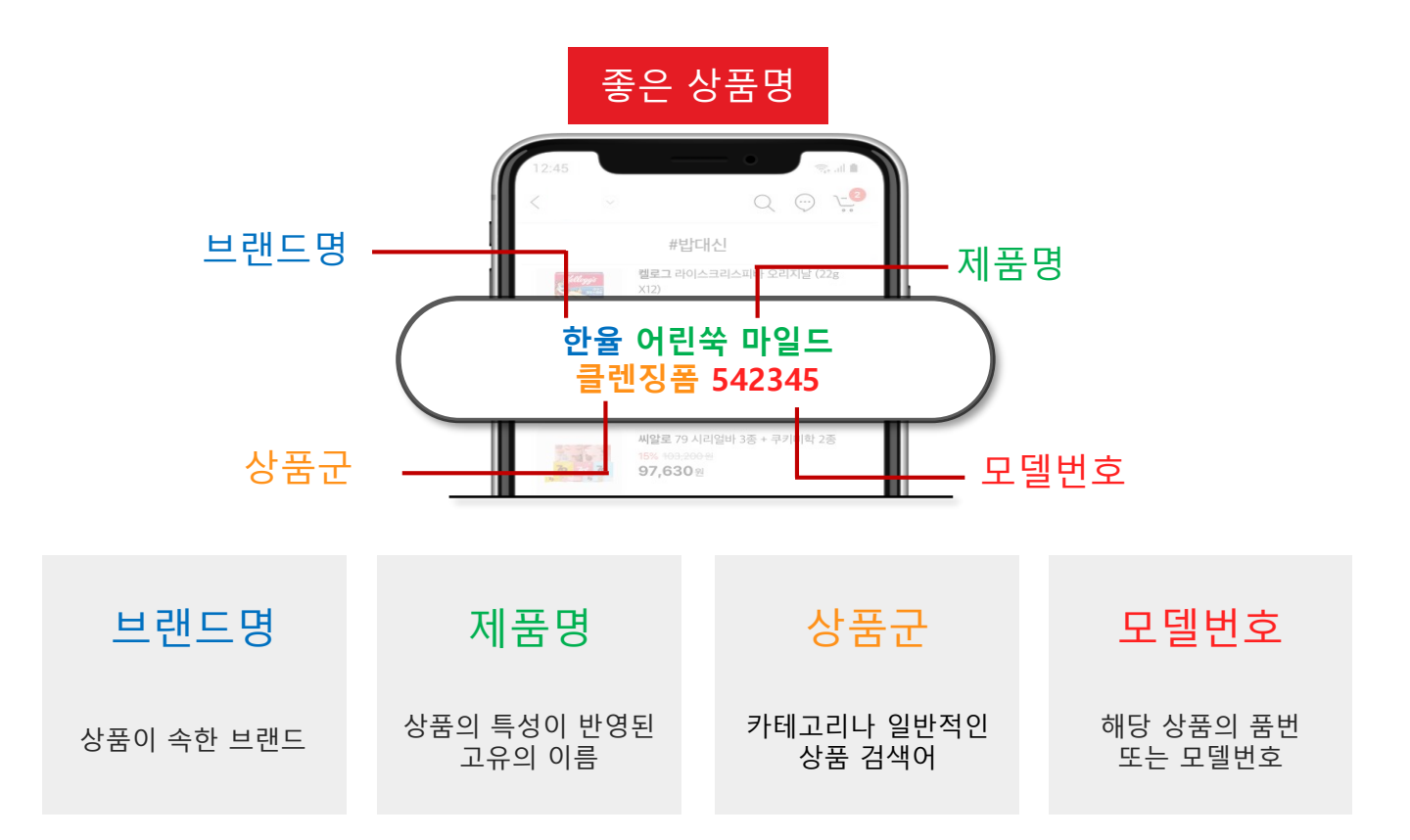

## 02. 상품명이 중요한 이유

### 잘못된 상품명의 영향

· 불필요한 문구와 특수기호가 들어간 상품명은 검색해도 잘 노출 되지 않거나 고객이 쉽게 상품을 찾을 수 없습니다. · **과도한 홍보문구나 등록금지문구로** 상품을 등록하는 경우에는 **상품등록 승인이 거절**될 수 있습니다.

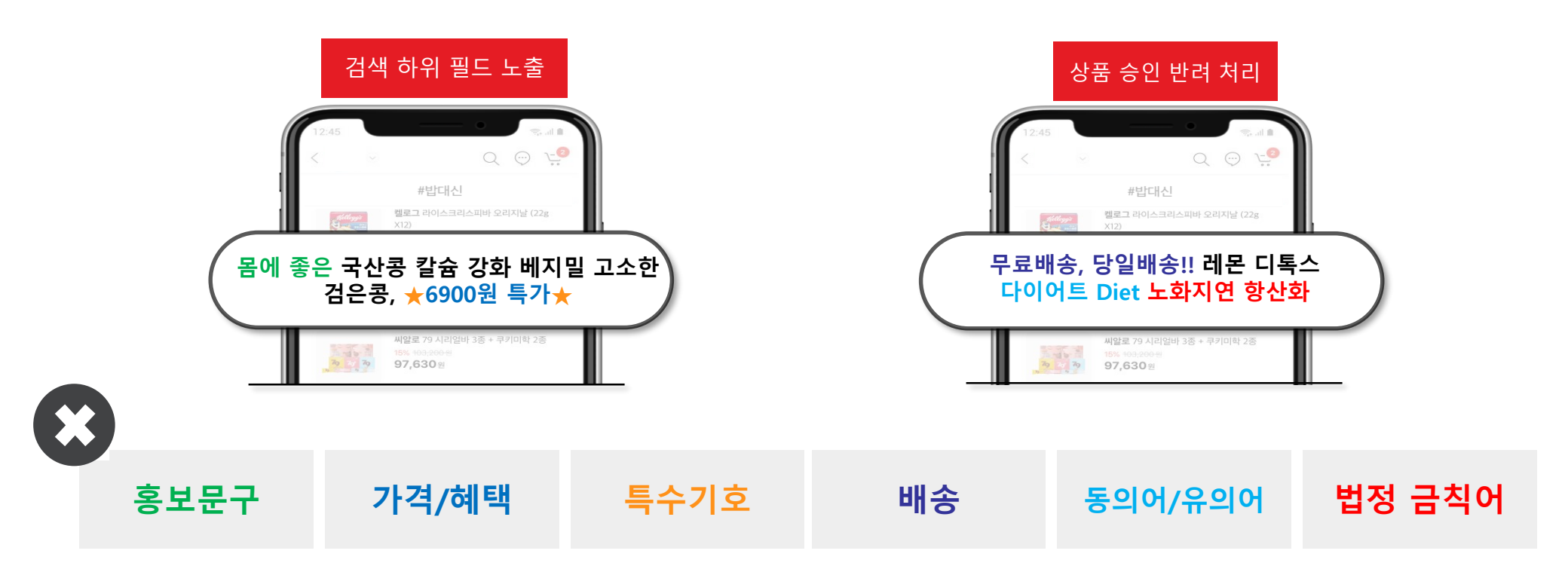

# 03. 상품명은 어떻게 등록하나요?

- 01. 롯데ON 스토어센터에서 상품 등록하기
- 02. 브랜드 조회/등록 과정

### 01. 롯데ON 스토어센터에서 상품 등록하기

### 상품명 등록 방법

스토어센터에서 상품 등록 시, 상품정보 기입란에서 '판매자상품명 ' 란에 기입해주세요.

브랜드는 조회 후 선택한 브랜드로 자동 등록됩니다.

#### 상품정보

| 판매유형 *   | 일반판매상품 🗸                                                                                                    |  |  |  |  |  |
|----------|----------------------------------------------------------------------------------------------------|--|--|--|--|--|
| 상품유형 *   | 일반판매_일반상품 🗸                                                                                                    |  |  |  |  |  |
| 과세구분 *   | ○ 과세 ○ 면세 ○ 영세 ○ 해당없음                                                                                                    |  |  |  |  |  |
| 판매자상품명 * | 판매자 상품명을 입력해 주세요.   0 / 100byte 초기화 상품명 최적화 ? 상품명등록 가이드보기     *상품명 기재순서:상품명+모델명+기타(색상,소재 등)     *등록 상품명 내:'브랜드명','특수문자' 입력금지(브랜드명은 고객화면에 자동 노출됩니다.) |  |  |  |  |  |
| 정제상품명 *  | 입력불가                                                                                                    |  |  |  |  |  |
| 상품흥보문구   | 상품 흥보 문구를 입력해 주세요. 0 / 50byte ★태그 및 괄호는 입력 불가합니다.                                                                                                   |  |  |  |  |  |
| 브랜드      | 상품브랜드<br>브랜드를 검색해 주세요. 김색 신규브랜드 등록신청<br>*브랜드가 검색되지 않는 경우 신규브랜드 등록 해주세요. 신규브랜드 등록 이후 브랜드 설정을 완료해야 브랜드가 상품페이지에 노출 됩니다.                                |  |  |  |  |  |

 $\sim$ 

### 01. 브랜드 조회/등록 과정

브랜드 조회/등록 과정

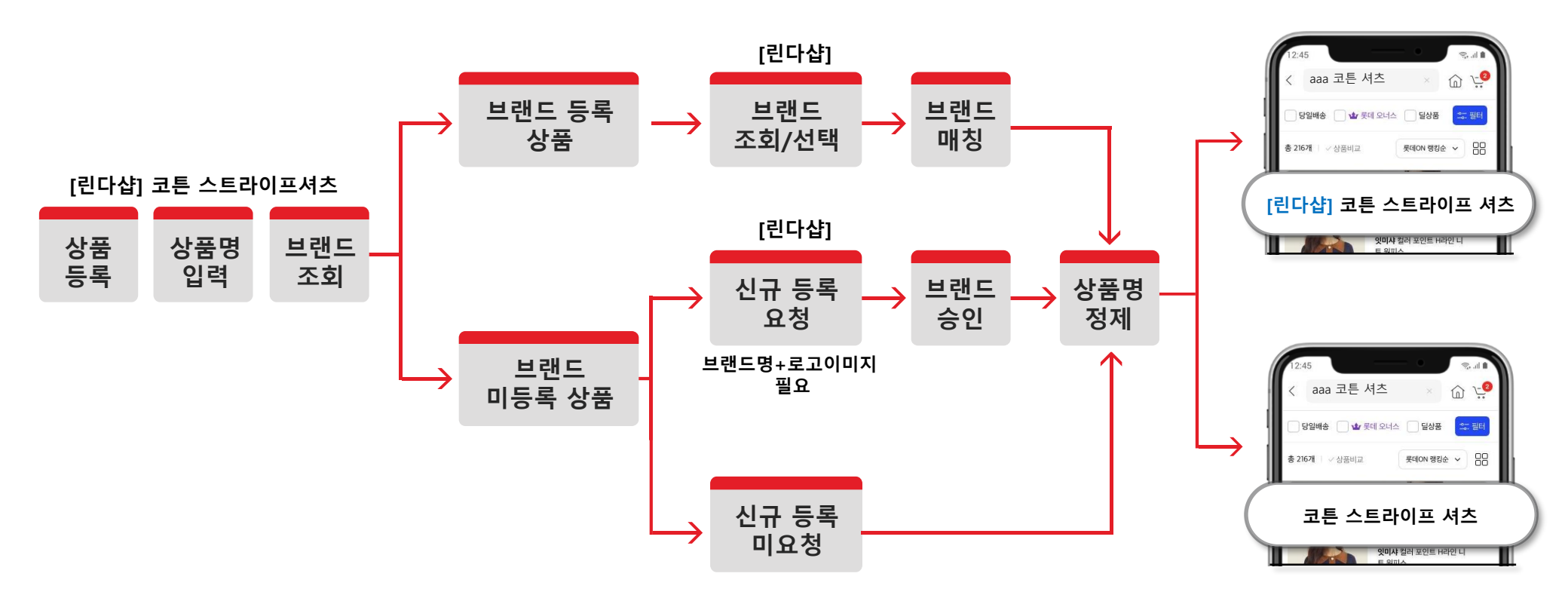

# 03. 상품명 등록 시 주의사항

- 01. 필수 기입 정보
- 02. 등록 금지 문구
- 03. 허용되는 특수기호

## 01. 필수 기입 정보

#### '제품명+상품군'만 적어주세요

- · 브랜드명과 모델번호는 자동으로 등록됩니다.
- · 가이드에 맞지 않은 상품명은 롯데ON에서 가이드에 맞게 수정할 수 있습니다.

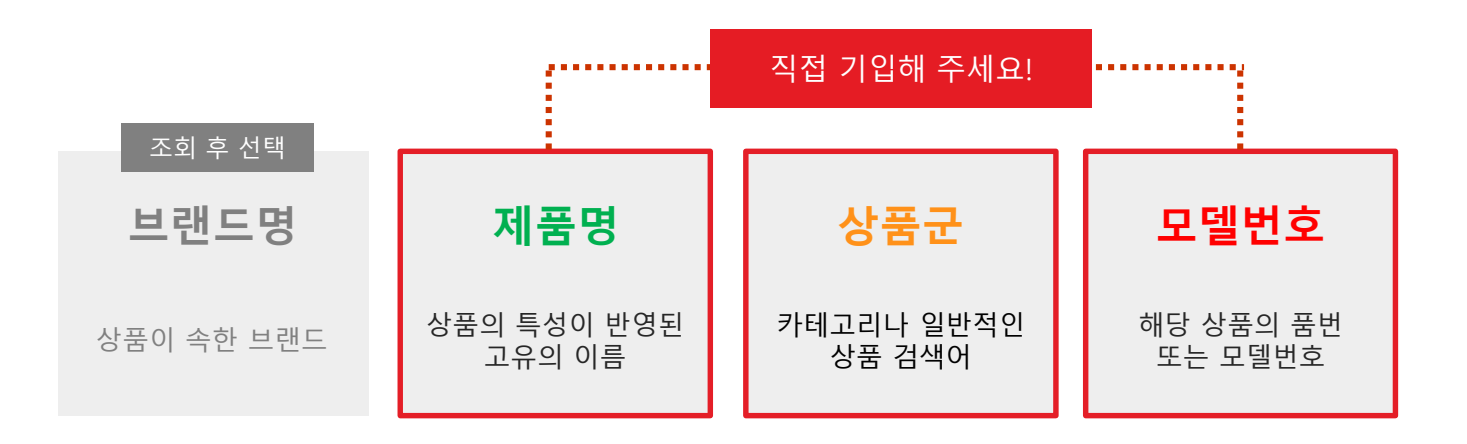

## 02. 상품명 등록 금지 문구

#### 상품명에 홍보문구와 특수문자, 상품 식별이 어려운 동의어 반복 입력 등은 사용하지 않는 것이 좋습니다

|                        | 구분                                    | 등록금지 문구                                                      |  |  |  |  |
|------------------------|---------------------------------------|--------------------------------------------------------------|--|--|--|--|
| 법정 금칙어                 | *상품등록이 반려 처리됩니다.                      | [화장품 : 노화지연, 골다공증, DNA활성화, 기억력향상, 내분비작용], [식품 : 디톡스, 마비, 면역] |  |  |  |  |
| 동의어/유의어                | *검색키워드에 기입해주세요                        | 줄무늬 셔츠 줄무늬 남방, 오리털 덕다운 패딩, 청바지 블루진                           |  |  |  |  |
|                        | 판매가격                                  | [기존가: 69,000원] [정상가: 42,000원], 최대혜택가 346,070원, 특별할인가 55,000원 |  |  |  |  |
|                        | 할인                                    | 12%할인, 20만원 할인, 특별 할인 15,900원                                |  |  |  |  |
| 가격/혜택                  | 적립                                    | L.POINT 14% 적립, L-POINT 2만점 적립                               |  |  |  |  |
| *상품 등록 시 해<br>당하는 입력하면 | 쿠폰                                    | 최대 15% 혜택                                                    |  |  |  |  |
| 자동으로 보여집<br>니다.        | · · · · · · · · · · · · · · · · · · · | 10개월 무이자 할부                                                  |  |  |  |  |
|                        | 특가                                    | 시크릿특가, 비노출특가, 수량한정 특가, 초특가                                   |  |  |  |  |
|                        | 사은품                                   | 사은품 3종 증정, 덤 증정                                              |  |  |  |  |
| 삐소                     | 배송비                                   | 무료배송, 무료반품                                                   |  |  |  |  |
| 백중                     | 배송시점                                  | 당일배송, 퀵배송, 익일배송, 당일출고, 익일출고, 당일발송, 익일발송, 총알배송, 특급배송, 빠른배송    |  |  |  |  |
|                        | 독점판매                                  | 롯데닷컴 단독, 독점, 독점상품, 독점판매 ·····                                |  |  |  |  |
| 5407                   | 리오더                                   | 2차 리오더, 인기 3차 리오더                                            |  |  |  |  |
| 승포군구                   | 자사 서비스명                               | 스마트픽, 스마트퀵, 사면특가, 롯데 오너스                                     |  |  |  |  |
|                        | 오프라인 매장명                              | AK분당점, 롯데백화점 일산점, 롯데마트 본점                                    |  |  |  |  |
| 특수기호                   |                                       | ★☆○●◎◇■!!☆♥■                                                 |  |  |  |  |

### 아래의 특수기호는 상품명에 사용 가능합니다.

| 하이픈       | 언더바    | 마침표       | 쉼표      | 슬래시       | 소괄호      | 대괄호     | 콜론        | 퍼센트      | 플러스    |
|-----------|--------|-----------|---------|-----------|----------|---------|-----------|----------|--------|
| -         | _      |           | 1       | /         | ()       | []      | :         | %        | +      |
| 앤드        | 별표     | 밀리미터      | 센티미터    | 제곱센티미터    | 세제곱센티미터  | 제곱미터    | 세제곱미터     | 킬로미터     | 킬로그램   |
| &         | *      | mm        | ст      | cm²       | cm³      | m²      | m         | km       | kg     |
| 밀리리터      | 리터     | 윗첨자 2     | 윗첨자 3   | 로마숫자 1    | 로마숫자 2   | 로마숫자 3  | 로마숫자 4    | 로마숫자 5   | 로마숫자 6 |
| ml        | ł      | 2         | 3       | I         | П        | Ш       | IV        | V        | VI     |
| 로마숫자 7    | 로마숫자 8 | 로마숫자 9    | 로마숫자 10 | 한자(반드시 필) | 한자(바깥 외) | 한자(큰 대) | 한자(가운데 중) | 한자(작을 소) | 물결표시   |
| VII       | VIII   | IX        | Х       | 必         | 外        | 大       | 中         | 小        | ~      |
| ㄱ+한자 특수기호 | 한자_한 일 | 특수기호 모음 — |         |           |          |         |           |          |        |
| _         | _      | _         |         |           |          |         |           |          |        |

## 04. FAQ

05. FAQ

### Q 상품명이 왜 중요한가요?

Α

상품명은 고객이 상품을 인지하는 가장 명확한 지표이며 이름입니다. 간결하고 정확한 상품명을 통하여 고객은 상품의 정보를 직관적으로 이해할 수 있습니다.

롯데ON에서는 검색을 통해 상품 구매까지 유입되는 비중이 높습니다. 또한, 상품명은 검색결과에 매우 큰 영향을 끼치므로 주관적인 표현이나 불필요한 홍보문구를 제외하고, 상품의 고유한 특성과 종류를 드러낼 수 있도록 명확하게 기재해주세요.

### Q 상품명을 정하는 기준이 있나요?

 A 상품명의 기본 규칙은 [브랜드명+제품명+상품군+상품번호]입니다. 제품명과 상품군만 직접 기입해주시면, 브랜드는 조회 후 등록하고 제품명과 상품군, 필요 시 모델번호만 기입해주시면 됩니다. 상품명을 정하기 어려울 때에는 일반적인 검색어 또는 카테고리명을 참고해주세요.
예) 나무소재로 만들어진 선반 → 원목선반, 우드선반 수첩형태로 탁상에 놓기 좋은 작은 사이즈의 캘린더 → 미니캘린더, 탁상용캘린더 05. FAQ

Α

### Q 상품명에 등록하면 안 되는 문구가 있나요?

상품명에는 특수기호, 홍보문구, 등록한 브랜드명을 입력할 수 없습니다. 특수기호는 빼고, 홍보문구는 상품홍보문구 영역에, 브랜드명은 브랜드 선택시 고객화면에 자동으로 노출됩니다. 단, 내가 찾는 브랜드가 없는 경우 상품명 가장 앞에 브랜드명을 기입해주세요.

#### Q 상품명으로 검색해도 상품이 노출되지 않는 이유는 무엇인가요?

A 상품명으로 검색했을 때 노출되지 않는 이유는 여러 가지가 있을 수 있으며, 이를 확인하기 위해서는 담당 CM를 통해 확인요청을 해야 정확한 확인이 가능합니다.

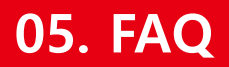

### Q 상품명 등록은 어디에서 하나요?

A 상품명은 롯데ON 스토어 센터 내에서 등록할 수 있습니다. 아래 링크로 접속할 수 있습니다. <u>store.lotteon.com</u>

### Q 상품명을 잘못 입력했습니다. 어떻게 수정하나요?

A 상품명은 상품관리 페이지에서 수정 가능하나, 관리자의 판단 및 승인여부에 따라 노출이 결정됩니다.

## 05. 문의처

### 06. 관련 문의처

### 상품정보&영업관리

**담당CM 문의 or 롯데ON 스토어센터>1:1문의하기** (CM연락처에서 확인 가능)

### 주문/CS처리/정산 시스템 오류/장애

롯데ON 스토어센터>1:1문의하기

## 협력사 핫라인 ☎1599-8436

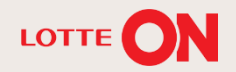

## 감사합니다.

#### 본 교재의 내용은 발행일자 기준의 서비스이며, 서비스는 일부 변경 및 신설, 폐지 될 수 있습니다. 본 교재의 저작권은 롯데e커머스에 있으며 무단전재 및 상업적 용도로의 재 사용을 금합니다.

**— — —** 

- 19

TT

444

11

롯데ON 셀러오피스 매뉴얼